## **VIDEO SUBMISSION GUIDE (DISE Applications)**

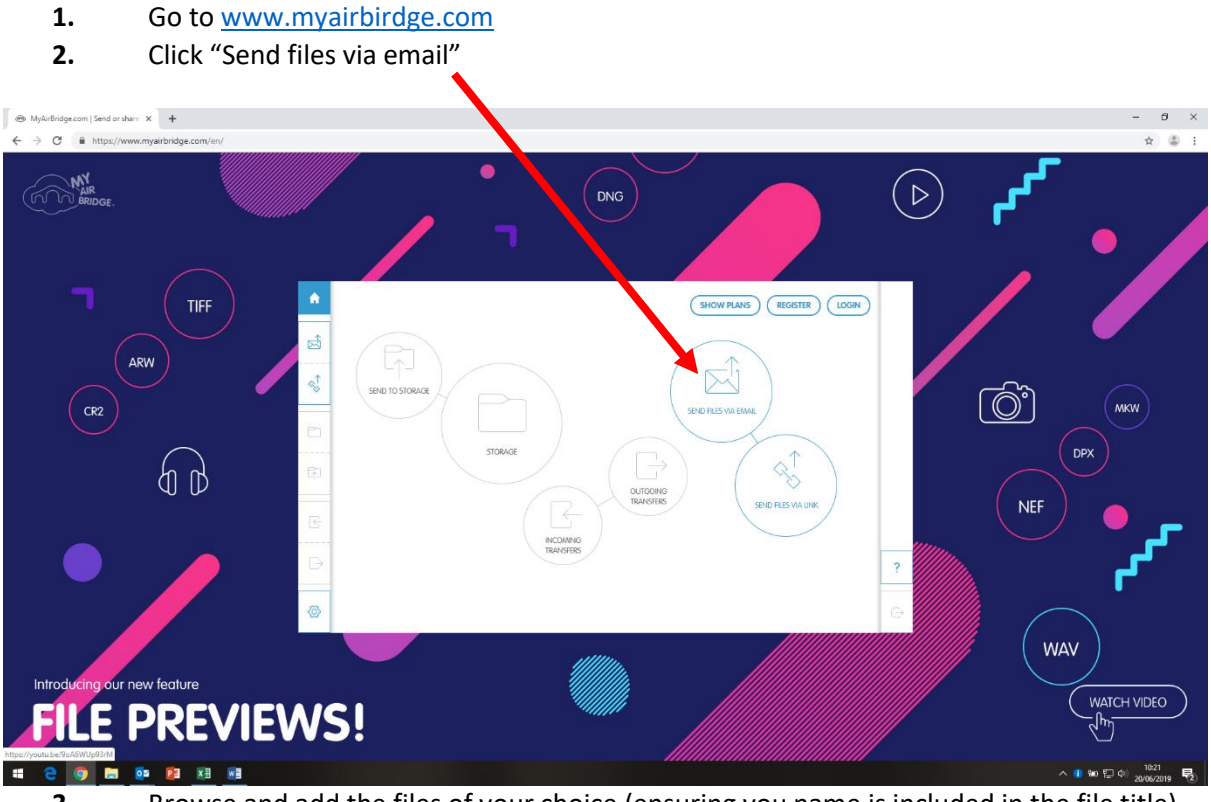

**3.** Browse and add the files of your choice (ensuring you name is included in the file title), and then click "open"

- 0 ×

**4.** You will be presented with the below screen:

## MyAirBridge.com | Send or share X +

| ← → C @ https://www.myairbridge.com/en/ |                                            |                                                        | x 🔹 :                  |
|-----------------------------------------|--------------------------------------------|--------------------------------------------------------|------------------------|
|                                         | )<br>• • • • • • • • • • • • • • • • • • • |                                                        |                        |
|                                         | (                                          |                                                        |                        |
|                                         | thomas.staten@hartpury.oc.uk               | ADD MORE FILE5 36.19 KB / 20 GB +                      |                        |
|                                         | Recipient                                  | Hanpury Callege Academic Calendar 2018-19.doc 36 19 KB |                        |
|                                         | Subject                                    |                                                        |                        |
|                                         | Messoge                                    |                                                        |                        |
|                                         |                                            |                                                        |                        |
|                                         |                                            |                                                        |                        |
|                                         |                                            |                                                        |                        |
|                                         | Expi                                       | ration: 3 days Character Possword protection           |                        |
|                                         |                                            |                                                        |                        |
|                                         | we are the br                              | idge between you                                       |                        |
|                                         |                                            |                                                        | へ 🚺 🏍 🗊 🕼 20/06/2019 尾 |

- 5. Check all of the necessary files appear on the right hand side
- 6. Type <u>thomas.staten@hartpury.ac.uk</u> in the "recipient" bar
- 7. Type DISE Application 2019-21 in the "subject" bar
- 8. Click "send"